# 電子証明書を使用したログオン 処理フロー 【利用者】

### 電子証明書を使用したログオン

| 1. 電子証明書を使用したログオン                                                                |  |
|----------------------------------------------------------------------------------|--|
| 利用者ログオン画面の「電子証明書を使用したログオン」をクリックします。<br>※ 電子証明書を取得後は、「ID・暗証番号方式」のログオンは使用できなくなります。 |  |
|                                                                                  |  |
| 利用者トップページへ                                                                       |  |
| 利用者のトッブページを表示します。                                                                |  |
|                                                                                  |  |

. . . . . . . . . . . . . . . . .

#### ご注意ください

- ・当行が推奨するご利用環境(OS、ブラウザ)でご利用ください。
- ・以下の場合は、管理者による再発行の操作(※)が必要となります。
- ○利用者の電子証明書の有効期限が過ぎてしまった場合
- ○<u>パソコンを変更した場合</u>
- ○更新操作が正常に行われなかった場合
- ○有効な電子証明書を誤って削除した場合

※利用者用の「電子証明書」の再発行は管理者が利用者情報変更画面で行います。 操作マュアル「3.利用者への電子証明書発行」を参照願います。 管理者が利用者の「電子証明書」の再発行を完了後、利用者が「電子証明書」を再度取得してください。

## 1. 電子証明書を使用したログオン

## 手順1 利用者のログオン開始

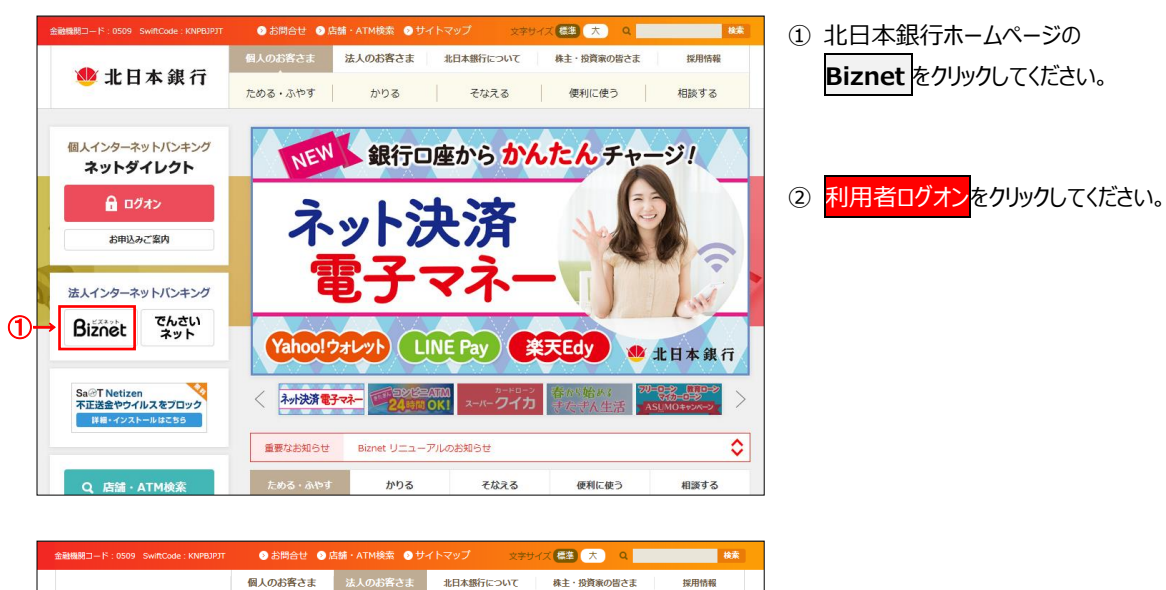

個人のお客さま 法人のお客さま 北日本銀行について 株主・投資家の皆さま 处 北日本 銀行 資金の調達 便利なサービス 暴気動向調査 <u>トップページ</u> > <u>法人のお客さま</u> > 便利なサービス</u> > 法人インターネットバンキング Biznet [ビズネット] 法人インターネットバンキング Biznet [ビズネット] 法人インターネットバンキング Biznet [ビズネット] 👂 サービス内容 インターネットを利用して、残高照会やお振込、総合・給与振込、預金 口座振習、税金・各種料金の払込みなどをご利用いただける、個人事業 主・法人のお客さま向けのサービスです。 😏 ご利用環境 1 10 ② 管理者による利用者の登録がお済みで、サー ビスをご利用になる場合はこちら 6 体験版 初めてご利用いただく場合や、利用者情報の 管理、各種情報の設定はこちら 📀 よくあるご質問 ▲利用者ログス ▶ 管理者ログオン ◎ ご利用規定・操作マニュアル i 補償について → 金融機関を装った、不審なメール、サイトにご注意願います 👂 手続き書類

6-2

### 手順2 契約法人ログオン(電子証明書方式選択)

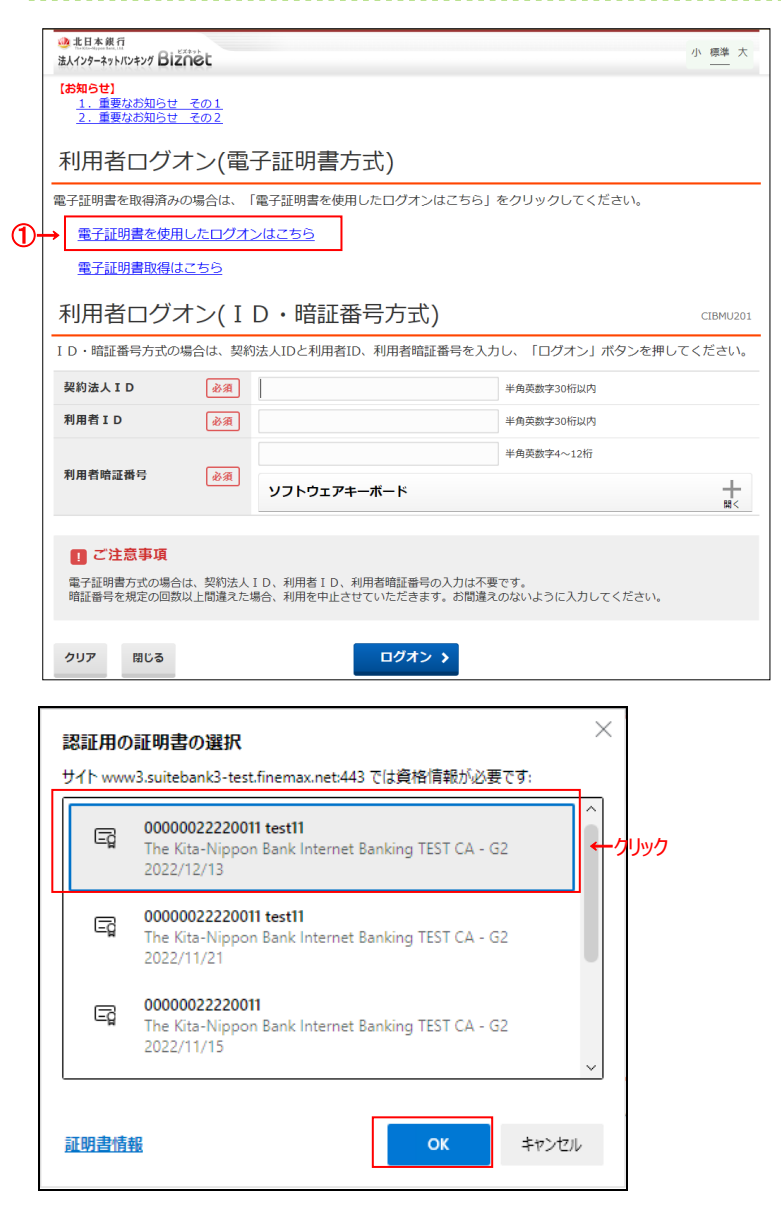

手順2 利用者ログオン (電子証明書方式)

| ◎ 北日本銀行<br>法人インターネットバンキング Bizne                                | st   |             |            | 小 標準 大   |  |  |
|----------------------------------------------------------------|------|-------------|------------|----------|--|--|
| 利用者ログオ                                                         | ン(電子 | 子証明書方式)     |            | CIBMU209 |  |  |
| 利用者暗証番号を入力し、「ログオン」ボタンを押してください。                                 |      |             |            |          |  |  |
| (                                                              | Ĵ→[  | ••••        | 半角英数字4~12桁 |          |  |  |
| 利用者暗証番号                                                        | \$A  | ソフトウェアキーボード |            | +<br>₩<  |  |  |
| ご注意事項<br>暗証番号を規定の回数以上間違えた場合、利用を中止させていただきます。お間違えのないように入力してください。 |      |             |            |          |  |  |
| クリア 閉じる                                                        |      | 2→ □//オン >  |            |          |  |  |
| <ul> <li>▲ ページ上部へ</li> </ul>                                   |      |             |            |          |  |  |

北日本銀行ホームページの利用者ログオンをクリックして、この画面を表示してください。

- ① 電子証明書を使用したログオンはこちら をクリック
  - してください。 ※電子証明書を取得済みであることを ご確認ください。
  - ※ログオンを中断する場合は、閉じるをクリックして ください。
  - ※電子証明書を利用できない場合は、 ID・暗証番号方式でログオンしてください。

#### ご注意ください

- ・「証明書の選択」画面が表示されますので、ログオ ンしたい電子証明書を<mark>選択</mark>してから OK をクリック してください。
- ・電子証明書は 14 桁の契約法人 ID と利用者 ID で表示されます。利用者 ID がないものは管 理者用の電子証明書です。
- ・有効期限内の電子証明書を選択してください。
- ・パソコンに電子証明書を複数取得済みにもかか わらず「証明書の選択」画面が表示ない場合 は、パソコンを再起動するか、一旦全てのブラウ ぜを閉じてもう一度ログオンしてください。(直前 で選択した電子証明書と異なる電子証明書を 使用したい場合)
- ・電子証明書表示例
- 1 行目…契約法人 ID 利用者 ID
- 2 行目…The Kita-Nippon Bank… (固定文字列)
- 3 行目…電子証明書取得日

利用者暗証番号をご入力ください。
 ※ご入力情報をクリアする場合は、クリアをクリックしてください。
 ※ご入力には、セキュリティ対策としてソフトウェアキーボードをご利用ください。
 ソフトウェアキーボードをクリックいただくと、画面上にキーボードが表示されます。
 ※ログオンを中断する場合は、閉じるをクリックしてください。

ログオンをクリックしてください。
 他の認証後、利用者トップページへ遷移します。